# LiveAction LiveNX Upgrade Guide

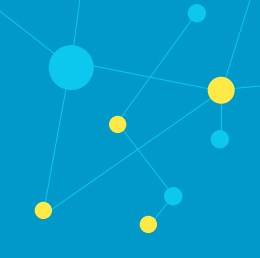

#### Contents

| Upgrade Requirements                    | . 1 |
|-----------------------------------------|-----|
| Using LiveNX Upgrade Packages           | . 2 |
| LiveAction Downloads Page               | . 2 |
| Export Devices                          | . 5 |
| Backup Server Configurations            | . 6 |
| Create a VM Snapshot (ESXi)             | . 7 |
| Upgrading the All-In-One OVA (Online)   | . 8 |
| Upgrading the All-In-One OVA (Offline)  | . 9 |
| Upgrading the Node OVA (Online)         | 10  |
| Upgrading the Node OVA (Offline)        | 13  |
| Upgrading the LiveNX Client for Windows | 16  |
| Upgrading the LiveNX Client for Mac     | 19  |
| Verification (Recommended)              | 22  |

## **Upgrade Requirements**

- Installation running versions older than 21.4.0 will require a two-step upgrade. Please see Using LiveNX Upgrade Packages on page 2..
- Requires a minimum of 8 GB VM memory to successfully upgrade.
- Primary DNS must be reachable from the LiveNX and Node.
- Customers currently using a cloud license with an active maintenance contract will be automatically licensed for a major version upgrade. Customers currently using a traditional offline activated license key require an updated license for a major version upgrade and must contact LiveAction Support at *support@liveaction.com*.
- Export Devices (Mandatory)
- Backup Server Configurations (Mandatory). See Backup Server Configurations on page 6.
- Create VM Snapshot (Mandatory) of your current LiveAction VM(s) before proceeding with the upgrade. See Create a VM Snapshot (ESXi) on page 7.
  - Once the upgrade has been successfully completed, power off the VM and delete the snapshot. In general, VMs with snapshots run slower and may impact performance. Do not retain a single snapshot for more than 24-72 hours.

## Using LiveNX Upgrade Packages

Beginning with LiveNX version 21.4.0, upgrade packages are only available as *.enc* files. Previous versions of LiveNX Server and Node supported a combination of *.zip* and *.enc* upgrade packages.

For LiveNX Node installs starting from 21.2.2 to 21.3.1, the *.zip* upgrade package is only supported, and a mandatory two-step upgrade is required. LiveNX Node installs must upgrade to LiveNX 21.3.1 version using a *.zip* upgrade package, then upgrade to the desired newer version using an *.enc* upgrade.

See the examples below on how to use the *.zip* and/or *.enc* files to upgrade LiveNX to the desired LiveNX version. See *LiveAction Downloads Page* on page 2 for instructions on how to obtain LiveNX upgrade packages.

#### Example 1: Upgrading from LiveNX 9.5.6 to latest version

If your system is currently using LiveNX 9.5.6, and you want to upgrade to the latest version, follow this step:

• Upgrade using the .enc upgrade package to latest version.

#### Example 2: Upgrading from LiveNX 21.2.2 to latest version

If your system is currently using LiveNX 21.2.2, and you want to upgrade to the latest version, follow these steps:

- 1. Upgrade Nodes using the .*zip* upgrade package to 21.3.1.
- 2. Then upgrade again using the .enc upgrade package to latest version.

#### Example 3: Upgrading from LiveNX 21.3.0 to latest version

If your system is currently using LiveNX 21.3.0, and you want to upgrade to the latest version, follow these steps:

- 1. Upgrade Nodes using the .*zip* upgrade package to 21.3.1.
- 2. Then upgrade again using the .enc upgrade package to latest version.

#### LiveAction Downloads Page

You can obtain LiveNX upgrade packages from the LiveAction *Downloads* page at *https://liveaction.com/download/links*. When using upgrade packages in the various dialogs throughout this guide, you are prompted to paste the URL of the upgrade package directly into the dialogs. From the *Downloads* page, you can easily copy the URL of the desired upgrade package and then paste the URL directly into the dialog when prompted.

| Release Docs: Release Notes Data Sheet Onlek Start Guide                                                           | Legend:         ED       Early Deployment: Software that has new features, enhancements and bug fixes         MD       Maintenance Deployment: Software that has only bug fixes. |
|----------------------------------------------------------------------------------------------------|----------------------------------------------------------------------------------------------------|
| Ould other ould be                                                                                                 |                                                                                                    |
| Additional Documentation                                                                                           | ★ Recommended Release by Support Team / TAC.                                                                                                    |
| Additional Documentation LiveNX 21.x releases: LiveNX 21.5.2                                                       | ★ Recommended Release by Support Team / TAC.                                                                                                    |
| Additional Documentation       LiveNX 21.x releases:       LiveNX 21.5.2       LiveNX 21.5.1                       | Recommended Release by Support Team / TAC.                                                                                                    |
| Additional Documentation     LiveNX 21.x releases:     LiveNX 21.5.2     LiveNX 21.5.1     LiveNX 21.5.0           | Recommended Release by Support Team / TAC.   Recommended Release by Support Team / TAC.                                                                                          |
| Additional Documentation     LiveNX 21.x releases:   LiveNX 21.5.2   LiveNX 21.5.1   LiveNX 21.5.0   LiveNX 21.4.1 | Recommended Release by Support Team / TAC.  Recommended Release by Support Team / TAC.                                                                                           |

#### To copy the URL of an upgrade package:

- 1. Scroll down to the LiveNX release you are updating.
- 2. Click the expand arrow to the right to display the available downloads.

| LiveNX 21.2.4 * MD                               |                                            | >         |
|--------------------------------------------------|--------------------------------------------|-----------|
| LiveNX 21.2.3 MD                                 |                                            | >         |
| LiveNX 21.2.2 MD                                 |                                            | >         |
| LiveNX 21.2.1 MD                                 |                                            | >         |
| LiveNX 21.2.0 ED                                 |                                            | >         |
| LiveNX 21.1.1 MD                                 |                                            | >         |
| LiveNX 21.1.0 ED                                 |                                            | ~         |
| File Type                                        | File Name                                  | Actions   |
| LiveNX Client Installers                         |                                            |           |
| LiveNX Client for Mac OS                         | LiveNXClient-21.1.0-UBUNTU-macos.dmg       | ۹. ا      |
| LiveNX Client for Windows 32-Bit OS              | LiveNXClient-21.1.0-UBUNTU-windows-x32.exe | ۹. ا      |
| LiveNX Client for Windows 64-Bit OS              | LiveNXClient-21.1.0-UBUNTU-windows-x64.exe | ۹. ا      |
| LiveNX Server OVA/OVF                            |                                            |           |
| LiveNX Server OVF for Microsoft Hyper-V - Custom | livenx-server-21.1.0-UBUNTU-custom.7z      | ۹. ۲      |
| LiveNX Server OVA for VMWare ESXi – Custom       | livenx-server-21.1.0-UBUNTU-custom.ova     | ۹. ۲      |
| LiveNX Server OVA for VMWare ESXi – Large        | livenx-server-21.1.0-UBUNTU-large.ova      | ۹. ا      |
| LiveNX Server OVA for VMWare ESXi – Medium       | livenx-server-21.1.0-UBUNTU-medium.ova     | الله الله |

3. Scroll down further to display the *LiveNX Upgrade Packages*.

| for VMWare ESXi – Medium      | livenx-server-21.1.0-UBUNTU-medium.ova                                                                                                    | ۹. ا                                                                                                    |
|-------------------------------|----------------------------------------------------------------------------------------------------|----------------------------------------------------------------------------------------------------|
| for VMWare ESXi – Small       | livenx-server-21.1.0-UBUNTU-small.ova                                                                                                    | و ال                                                                                                    |
| DVF                           |                                                                                                    |                                                                                                    |
| or Microsoft Hyper-V – Custom | livenx-node-21.1.0-UBUNTU-custom.7z                                                                                                    | و ال                                                                                                    |
| or VMWare ESXi – Custom       | livenx-node-21.1.0-UBUNTU-custom.ova                                                                                                    | ۹. ۲                                                                                                    |
| or VMWare ESXi – Large        | livenx-node-21.1.0-UBUNTU-large.ova                                                                                                    | ۹. ا                                                                                                    |
| or VMWare ESXi – Medium       | livenx-node-21.1.0-UBUNTU-medium.ova                                                                                                    | ٩.                                                                                                    |
| or VMWare ESXi – Small        | livenx-node-21.1.0-UBUNTU-small.ova                                                                                                    | € پ                                                                                                    |
| ckages                        |                                                                                                    |                                                                                                    |
| de Package                    | software_package-livenx-node-21.1.0-UBUNTU.enc                                                                                                    | ۹. ۲                                                                                                    |
| de Package                    | software_package-livenx-node-21.1.0.zip                                                                                                    | ۹. ۲                                                                                                    |
| ade Package                   | software_package-livenx-server-21.1.0-UBUNTU.enc                                                                                                    | ۹. ۲                                                                                                    |
| ade Package                   | software_package-livenx-server-21.1.0.zip                                                                                                    | ۹. ا                                                                                                    |
|                               |                                                                                                    |                                                                                                    |
|                               |                                                                                                    |                                                                                                    |
|                               |                                                                                                    |                                                                                                    |
|                               | for VMWare ESXI - Medium<br>for VMWare ESXI - Small<br><b>DVF</b><br>or Microsoft Hyper-V - Custom<br>or VMWare ESXI - Custom<br>or VMWare ESXI - Large<br>or VMWare ESXI - Medium<br>or VMWare ESXI - Small<br>or VMWare ESXI - Small<br>de Package<br>ade Package<br>ade Package | for VMWare ESXI - Medium       livenx-server-21.1.0-UBUNTU-medium.ova         for VMWare ESXI - Small       livenx-server-21.1.0-UBUNTU-small.ova <b>bvF</b> livenx-node-21.1.0-UBUNTU-custom.7z         or Microsoft Hyper-V - Custom       livenx-node-21.1.0-UBUNTU-custom.0va         for VMWare ESXi - Custom       livenx-node-21.1.0-UBUNTU-custom.ova         for VMWare ESXi - Custom       livenx-node-21.1.0-UBUNTU-restom.ova         for VMWare ESXi - Arage       livenx-node-21.1.0-UBUNTU-medium.ova         for VMWare ESXi - Small       livenx-node-21.1.0-UBUNTU-medium.ova         for VMWare ESXi - Small       livenx-node-21.1.0-UBUNTU-small.ova         for VMWare ESXi - Small       livenx-node-21.1.0-UBUNTU-small.ova         for Package       software_package-livenx-node-21.1.0-UBUNTU.enc         ade Package       software_package-livenx-server-21.1.0-UBUNTU.enc         ade Package       software_package-livenx-server-21.1.0-UBUNTU.enc         ade Package       software_package-livenx-server-21.1.0-UBUNTU.enc |

4. Click the Copy URL icon of the desired upgrade package.

| LiveNX Upgrade Packages       |                                                  | $\sim$ |
|-------------------------------|--------------------------------------------------|--------|
| LiveNX Node Upgrade Package   | software_package-livenx-node-21.1.0-UBUNTU.enc   | •      |
| LiveNX Node Upgrade Package   | software_package-livenx-node-21.1.0.zip          | کې 🕄   |
| LiveNX Server Upgrade Package | software_package-livenx-server-21.1.0-UBUNTU.enc | ٤. ا   |
| LiveNX Server Upgrade Package | software_package-livenx-server-21.1.0.zip        | •      |

5. In various dialogs throughout the remainder of this guide, you can now paste the URL of the desired upgrade package directly into the dialogs when prompted.

# **Export Devices**

1. From the web client, choose Menu > Configure > Device Management.

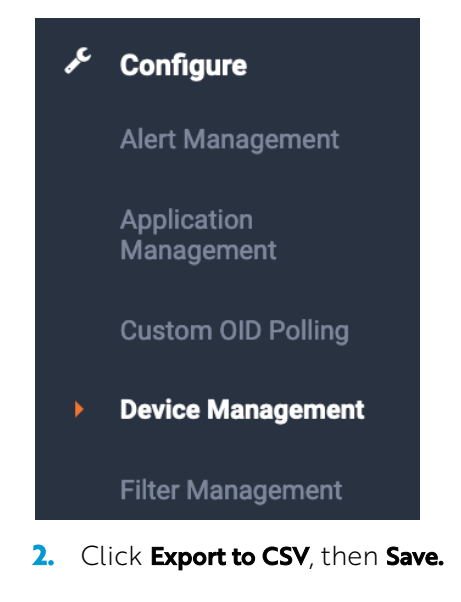

| CSV Impo | ort/Export ^ |     |
|----------|--------------|-----|
|          | Export CSV   | COV |
|          | Import CSV   |     |
|          |              |     |

# **Backup Server Configurations**

1. In the web client, click Settings:

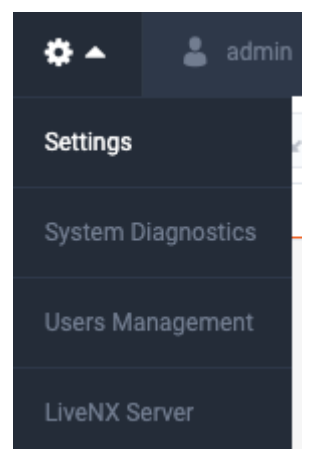

Click the Configuration tab, then Export. If required, click Encrypt to password-protect the file.
 Browse to and specify the export location, then click Export.

| ≡       | LiveAction   | NX UX  | New Features! 🔺 11 💻 0 🔹 |
|---------|--------------|--------|--------------------------|
| Setting | js           |        |                          |
| Licensi | ng           |        |                          |
| Proxy   |              |        |                          |
| Update  | 5            |        | Export Import            |
| Reports | 1            |        |                          |
| Email C | onfiguration |        | EXPORT CONFIGURATION     |
| Mounte  | d Data       |        | Z Encrypt                |
| Propert | ies          | $\sim$ | PASSWORD                 |
| SNMP    | Ггар         |        | Add password             |
| Syslog  |              |        | REPEAT PASSWORD          |
| Nodes   |              |        | Confirm password         |
| Configu | iration      |        | Export                   |
| Trouble | shooting     | $\sim$ |                          |
| API Tok | en           |        |                          |

3. During the export process, the Server will be temporarily disabled. Click **OK** to continue.

| CONTINUE EXP                                                                                                    | ORTING |    |  | × |
|----------------------------------------------------------------------------------------------------|--------|----|--|---|
| CONTINUE EXPORTING Client access to the server will be temporarily disabled during export process (all users will logged out except current user). Do you want to continue? Cancel OK |        |    |  |   |
|                                                                                                    | Cancel | ОК |  |   |

# Create a VM Snapshot (ESXi)

Before upgrading the LiveNX Server/Node, take a VM snapshot of the OVA. The upgrade can be reverted if an unexpected error occurs.

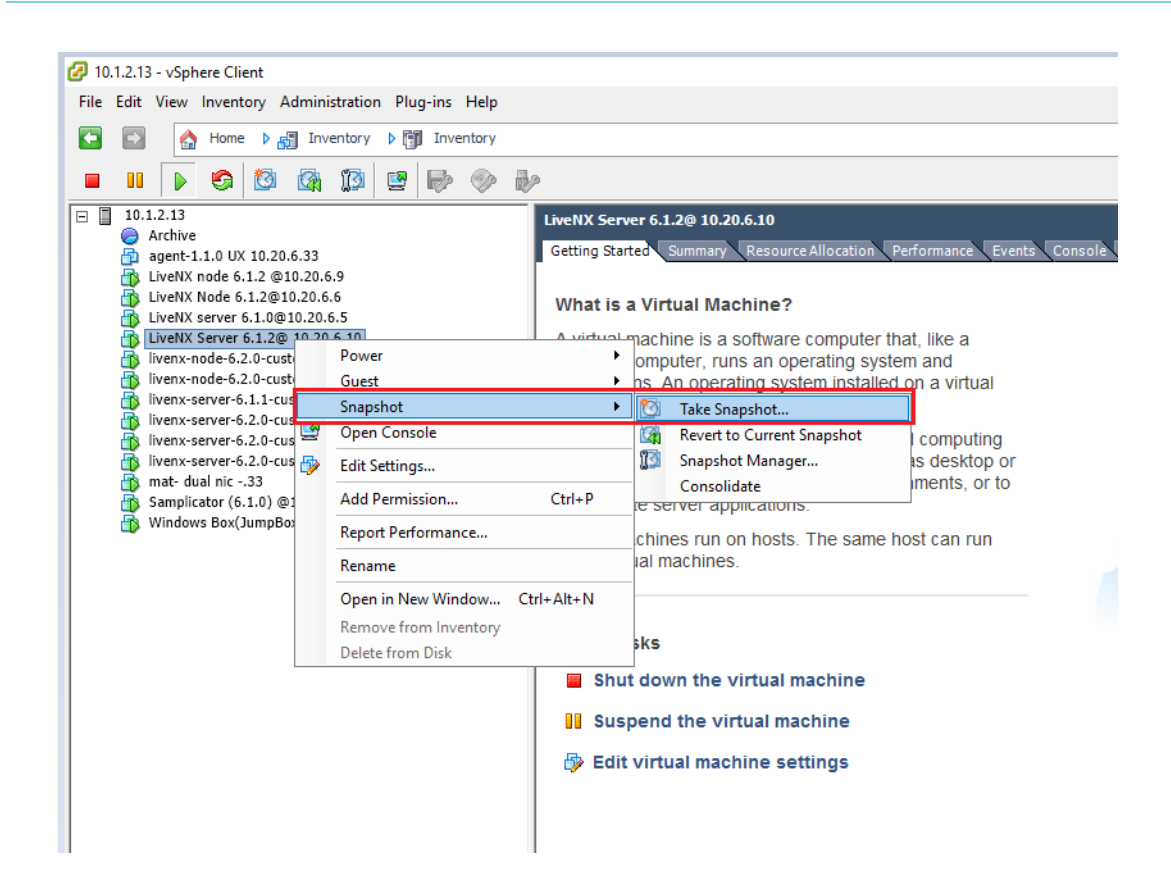

| 🕜 Take Virtual Machine Snapsh 🗕 🗖 🗙                      |
|----------------------------------------------------------|
| Name                                                     |
| LiveNX8.0.xto8.1.x                                       |
| Description                                              |
| Snapshot before upgrading to 8.1.x                       |
|                                                          |
| Snapshot the virtual machine's memory                    |
| Quiesce guest file system (Needs VMware Tools installed) |
| OK Cancel                                                |

## Upgrading the All-In-One OVA (Online)

1. In the web client, click Settings.

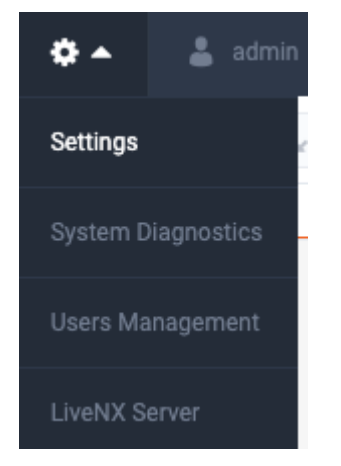

- 2. Select Updates and then click the Online Update tab.
- Place the upgrade image's URL into the empty field under Updates > "UPGRADE PACKAGE URL" then click Start Update. See LiveAction Downloads Page on page 2 for instructions on how to copy the URL from the Downloads page.

|        | LiveAction <sup>-</sup>     |   |                                                                                         |        |       |    |            |            | 🌲 9100 |   | ۰.          | 👗 admin 🕶 |
|--------|-----------------------------|---|-----------------------------------------------------------------------------------------|--------|-------|----|------------|------------|--------|---|-------------|-----------|
| Settir | ngs                         |   |                                                                                         |        |       |    |            |            |        |   |             |           |
| ٩      | Search                      |   | UPDATES                                                                                 |        |       |    |            |            |        |   |             |           |
| Config | uration                     |   |                                                                                         |        |       |    |            |            |        |   |             |           |
| Data S | iource Management           |   | Information                                                                             |        |       |    |            |            |        |   |             |           |
| Data S | tore Management             | ~ | Latest Version: 22.1.0 😋 Current Vers                                                   | on: 23 | 2.1.0 |    |            |            |        |   | View All Ve | rsions    |
| Device | Entity Page Reports         |   | Online Update                                                                           |        |       |    | Off        | ine Update |        |   |             |           |
| Email  | Configuration               |   | ,                                                                                       |        |       |    |            |            |        |   |             |           |
| Integr | ations                      | ~ | Note: Enter server upgrade package URL from: https://cloudkeys.liveaction.com/downloads |        |       |    |            |            |        | _ |             |           |
| Licens | ing                         | ~ | Upgrade Package URL *                                                                   |        |       |    |            |            |        |   |             |           |
| Lice   | nse Configuration           |   | https://software_package-livenx-server-22.1.0.enc                                       |        |       | St | art Updati | 8          |        |   |             |           |
| Lice   | nse Expiration Notification |   |                                                                                         |        |       |    |            |            |        |   |             |           |

A status bar will indicate **Downloading > Running > Success**. Once completed, the web client will automatically log out. If observed in a vCenter Console, the Server OVA will reboot automatically. The LiveNX Web login page will reload automatically after approximately 120 seconds.

4. Log into the LiveNX Web Client and verify that the Server and Web version has been updated to 21.1.0.

| APPLICATION VERSION |                                 |
|---------------------|---------------------------------|
| Server Version :    | 21.1.0-20210204-3253651         |
| Web Version :       | 21.1.0-20210204-4674323d44+b135 |

# Upgrading the All-In-One OVA (Offline)

1. Log into the LiveNX Web Client. In the top right corner of the LiveNX page, click on Settings.

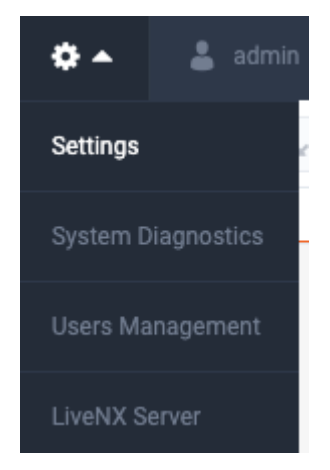

- 2. Select Updates and then click the Offline Update tab.
- Place the upgrade image's URL into your browser to download the upgrade package. See LiveAction Downloads Page on page 2 for instructions on how to copy the URL from the Downloads page. Once the download has completed, browse to the package location under Updates > Offline Update then click Start Update.

| ≡ LiveAction <sup>-</sup>  | NX |                                                                            |                 |                  |        | New Features! | <b>▲</b> 678 | 5       | • 0      | 🌲 9093 | {-} - | 0 - | ۰.          | 💄 admin |
|----------------------------|----|----------------------------------------------------------------------------|-----------------|------------------|--------|---------------|--------------|---------|----------|--------|-------|-----|-------------|---------|
| Settings                   |    |                                                                            |                 |                  |        |               |              |         |          |        |       |     |             |         |
| Q Search                   |    | UPDATES                                                                    |                 |                  |        |               |              |         |          |        |       |     |             |         |
| Configuration              |    | 0.01120                                                                    |                 |                  |        |               |              |         |          |        |       |     |             |         |
| Data Source Management     |    | Information                                                                |                 |                  |        |               |              |         |          |        |       |     |             |         |
| Data Store Management      | ~  | Latest Version: 22.1.0 C                                                   |                 | Current Version: | 22.1.0 |               |              |         |          |        |       |     | View All Ve | sions   |
| Device Entity Page Reports |    | Online Update                                                              |                 |                  |        |               |              | Offline | e Update |        |       |     |             |         |
| Email Configuration        |    |                                                                            |                 |                  |        |               |              |         |          |        |       |     |             |         |
| Integrations               | ~  | Note: Download update file from: https://cloudkeys.liveaction.com/download | ds              |                  |        |               |              |         |          |        |       |     |             |         |
| Licensing                  | ~  | Select update file *                                                       |                 |                  |        |               |              |         |          |        |       |     |             |         |
| LiveNA Configuration       |    | software_package-livenx-server-22.1.0.enc                                  | 🗙 🗁 Choose File | Start Update     |        |               |              |         |          |        |       |     |             |         |
| Manual ad Data             |    |                                                                            |                 |                  | 1      |               |              |         |          |        |       |     |             |         |

Once completed, the web client will automatically log out. If observed in a vCenter Console, the Server OVA will reboot automatically. The LiveNX Web login page will reload automatically after approximately 120 seconds.

4. Log into the LiveNX Web Client and verify that the Server and Web version has been updated to the correct version.

| APPLICATION VERSION |                                 |
|---------------------|---------------------------------|
| Server Version :    | 21.1.0-20210204-3253651         |
| Web Version :       | 21.1.0-20210204-4674323d44+b135 |

# Upgrading the Node OVA (Online)

This section provides instructions to upgrade the Node OVA to the latest version using the online method. This is used when a LiveNX Node has online access to download the upgrade package.

1. Log into the LiveNX Web Client. In the top right corner of the LiveNX page, Click on Settings.

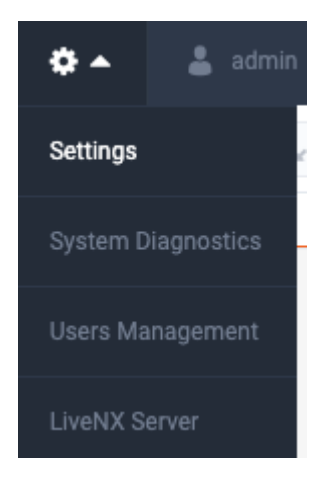

2. Select the Nodes tab, then click the IP Address of the LiveNX Node under the "LOCATION" column to launch the Node Web UI.

| ≡ LiveAction <sup>™</sup> | NX UX |          |              | Ne           | v Features! | ▲ 89  | 295          | • 0         | 🌲 157      | {} -         | 0 -   | <b>\$</b> - | ÷        |
|---------------------------|-------|----------|--------------|--------------|-------------|-------|--------------|-------------|------------|--------------|-------|-------------|----------|
| Settings                  |       |          |              |              |             |       |              |             |            |              |       |             |          |
| O Search                  |       |          |              |              |             |       |              |             |            |              |       |             |          |
| -                         |       | NODES    |              |              |             |       |              |             |            |              |       |             |          |
| License Configuration     |       | Add      | Remove       |              |             |       |              |             | Edit No    | ode Configur | ation | Node Conf   | ig Expor |
| Ргоху                     |       |          | NODE NAME    | \$<br>STATUS |             | \$ NO | DE ID        |             |            | C LOCATI     | N     |             |          |
| Jpdates                   | - 11  |          |              |              |             |       |              |             |            |              |       |             |          |
| teports                   | ~     |          | Local/Server | Connected    |             | 631   | 138bb7-3475- | 1785-bb75-  | 1d4eded52  | Local        |       |             |          |
| Email Configuration       | - 11  |          | node127      | Connected    |             | 83    | a4c09-03ed-  | 43cb-ade2-a | ab90d1852. | . 10.4.24    | 6.127 |             |          |
| ingle Sign On             | - 11  | All rows | ( 2          |              |             |       |              |             |            |              |       |             |          |
| founted Data              |       | Janono   |              |              |             |       |              |             |            |              |       |             |          |
| roperties                 | ~     |          |              |              |             |       |              |             |            |              |       |             |          |
| ata Store Management      |       |          |              |              |             |       |              |             |            |              |       |             |          |
| NMP Trap                  |       |          |              |              |             |       |              |             |            |              |       |             |          |
| Syslog                    |       |          |              |              |             |       |              |             |            |              |       |             |          |
| lodes                     |       |          |              |              |             |       |              |             |            |              |       |             |          |
| Configuration             |       |          |              |              |             |       |              |             |            |              |       |             |          |

3. Log into the Node WebUI with the username "admin" and password "admin".

| LiveNX                                                                                        |         |
|-----------------------------------------------------------------------------------------------|---------|
| Username                                                                                      |         |
| Password                                                                                      |         |
| Login                                                                                         |         |
| By clicking "Login", I agree to the terms of LiveAction's EULA<br>First time user information |         |
|                                                                                               | <u></u> |

4. Click the "Updates" tab then select the Online Update option. Place the node's upgrade image's URL into the empty field then click Start Update. See LiveAction Downloads Page on page 2 for instructions on how to copy the URL from the Downloads page.

| LiveActi   | on.                 |                       |                          |               |  |
|------------|---------------------|-----------------------|--------------------------|---------------|--|
| About      | Properties          | Configuration         | Troubleshooting          | Update        |  |
| _          |                     |                       |                          |               |  |
| Oheels     | Offline             |                       |                          |               |  |
| ENTER NOD  | E UPGRADE PACKAG    | E URL FROM HTTP://WWW | LIVEACTION.COM/GO/SOFTW/ | VARE-DOWNLOAD |  |
| https://so | ftware_package-live | enx-node-22.1.0.enc   |                          |               |  |
| Start L    | pdate               |                       |                          |               |  |
| © 2008-    | 2022 LiveAction     | n, Inc.               |                          |               |  |

**Note** A status bar will indicate **Downloading > Running > Success**. Once completed, the web client will automatically log out. If observed in a vCenter Console, the Node OVA will reboot automatically. The LiveNX Web login page will reload automatically after approximately 120 seconds.

| SUCCESS                                         | × |
|-------------------------------------------------|---|
| OVA updated successfully. OVA will be rebooted. |   |
| ок                                              |   |
|                                                 |   |

5. Verify that the LiveNX Node Status is "Running".

| Live∧ct | ion™     |                 |                   |                  |        |
|---------|----------|-----------------|-------------------|------------------|--------|
| About   | Prop     | perties         | Configuration     | Troubleshooting  | Update |
| NODE    |          |                 |                   |                  |        |
| Node V  | ersion : | 21.1.           | .0-20210204-32536 | 51               |        |
| Node N  | lame :   | node            | 127               |                  |        |
| Node II | D :      | 831 <i>a</i>    | 4c09-03ed-43cb-ad | le2-ab90d1852c04 |        |
| Node S  | status : | Runr            | ning              |                  |        |
| Server  | Address  | <b>s:</b> 10.4. | .246.123          |                  |        |

6. In the LiveNX Server, verify that the LiveNX Node Status is Connected.

| ≡ LiveAction <sup>®</sup> | NX UX |              |           | ۵ | 89 <mark>-</mark> 295 • 0 | 🜲 157 🛛 { | } - 0 -       | <b>\$</b> - | 💄 admin 👻 |
|---------------------------|-------|--------------|-----------|---|---------------------------|-----------|---------------|-------------|-----------|
| Settings                  |       |              |           |   |                           |           |               |             |           |
| Q Search                  |       | NODES        |           |   |                           |           |               |             |           |
| Licensing                 | ~     |              |           |   |                           |           |               |             |           |
| Proxy                     |       | Add Remove   |           |   |                           | Edit Node | Configuration | Node Config | Export    |
| Updates                   |       | NODE NAME    | 🗘 STATUS  | 0 | NODE ID                   | \$        | LOCATION      |             | \$        |
| Reports                   | ~     |              |           |   |                           |           |               |             |           |
| Email Configuration       |       | Node Name    | Status    |   | Node ID                   |           | Location      |             |           |
| Single Sign On            |       | Local/Server | Connected |   | c3338bb7-3475-4785-bb75-4 | 1d4eded52 | Local         |             |           |
| Mounted Data              |       | node127      | Connected |   | 831a4c09-03ed-43cb-ade2-a | b90d1852  | 10.4.246.127  |             |           |
| Properties                | ~     | All rows / 2 |           |   |                           |           |               |             |           |
| Data Store                |       |              |           |   |                           |           |               |             |           |
| Web UI Data Store         |       |              |           |   |                           |           |               |             |           |
| SNMP Trap                 |       |              |           |   |                           |           |               |             |           |
| Syslog                    |       |              |           |   |                           |           |               |             |           |
| Nodes                     |       |              |           |   |                           |           |               |             |           |
| Configuration             |       |              |           |   |                           |           |               |             |           |

## Upgrading the Node OVA (Offline)

This section provides instructions to upgrade the Node OVA to the latest version using the offline method.

- 1. Copy the upgrade image's URL from the LiveActions *Downloads* page. See *LiveAction Downloads* Page on page 2 for instructions on how to copy the URL from the *Downloads* page.
- 2. Log into the LiveNX Web Client. In the top right corner of the LiveNX page, click on Settings.

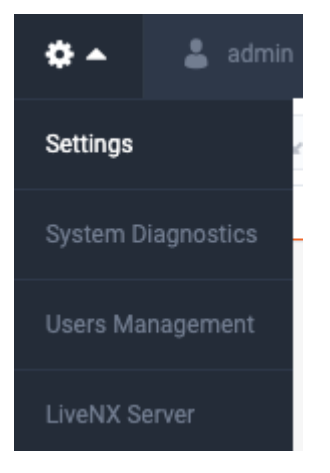

3. Select the Nodes tab, then click the IP Address of the LiveNX Node under the "LOCATION" column to launch the Node Web UI.

| ≡ LiveAction <sup>™</sup> ■                              | x        |              | Ne           | w Features! | ▲ 89 | 295         | • 0         | 🌲 157      | {} -        | 0 -     | ¢ -        | -       |
|----------------------------------------------------------|----------|--------------|--------------|-------------|------|-------------|-------------|------------|-------------|---------|------------|---------|
| Settings                                                 |          |              |              |             |      |             |             |            |             |         |            |         |
| Q Search                                                 | NODE     | s            |              |             |      |             |             |            |             |         |            |         |
| License Configuration<br>License Expiration Notification | Add      | Remove       |              |             |      |             |             | Edit N     | ode Configi | ration  | Node Confi | ig Expo |
| Proxy                                                    |          | NODE NAME    | \$<br>STATUS |             | С NO | DE ID       |             |            | C LOCAT     | TION    |            |         |
| Updates                                                  |          | Node Name    |              |             | 16   |             |             |            |             |         |            |         |
| Reports ~                                                |          | Local/Server | Connected    |             | 63   | 338bb7-3475 | -4785-bb75  | -4d4eded52 | Loca        |         |            |         |
| Email Configuration                                      |          | node127      | Connected    |             | 83   | 1a4c09+03ec | I-43cb-ade2 | ab90d1852  | 10.4.       | 246.127 |            |         |
| Single Sign On                                           | All rows | . /2         |              |             |      |             |             |            |             |         |            |         |
| Mounted Data                                             | 74110110 | ,            |              |             |      |             |             |            |             |         |            |         |
| Properties ~                                             |          |              |              |             |      |             |             |            |             |         |            |         |
| Data Store Management                                    |          |              |              |             |      |             |             |            |             |         |            |         |
| SNMP Trap                                                |          |              |              |             |      |             |             |            |             |         |            |         |
| Syslog                                                   |          |              |              |             |      |             |             |            |             |         |            |         |
| Nodes                                                    |          |              |              |             |      |             |             |            |             |         |            |         |
| Configuration                                            |          |              |              |             |      |             |             |            |             |         |            |         |

4. Log into the Node WebUI with the username "admin" and password "admin".

| LiveNX                                                                                               |
|----------------------------------------------------------------------------------------------------|
| Username                                                                                             |
| Password                                                                                             |
| Login                                                                                                |
| By clicking "Login", I agree to the terms of LiveAction's <u>EULA</u><br>First time user information |
|                                                                                                    |

 Under "SELECT UPDATE FILE", browse to the location of the software package. Click Open, then "Start Update". See LiveAction Downloads Page on page 2 for instructions on how to copy the URL from the Downloads page.

| iveActi                                   | on                                                                            |                                               |                    |              |          |  |
|-------------------------------------------|-------------------------------------------------------------------------------|-----------------------------------------------|--------------------|--------------|----------|--|
| About                                     | Properties                                                                    | Configuration                                 | Troubleshooting    | Update       |          |  |
|                                           |                                                                               | _                                             |                    |              |          |  |
| Online                                    | e Offline                                                                     |                                               |                    |              |          |  |
|                                           |                                                                               | -                                             |                    |              |          |  |
| 1. DOWN                                   | LOAD UPDATE F                                                                 | ILE FROM HTTP://WW                            | W.LIVEACTION.COM/G | )/SOFTWARE-I | DOWNLOAD |  |
| 1. DOWN                                   | LOAD UPDATE F                                                                 | ILE FROM HTTP://WW                            | W.LIVEACTION.COM/G | )/SOFTWARE-I | DOWNLOAD |  |
| 1. DOWN<br>2. SELEC                       | LOAD UPDATE F<br>T UPDATE FILE<br>ose File softwa                             | ILE FROM HTTP://WW<br>re_package-livenx-node- | -22.1.0.enc        | )/SOFTWARE-I | DOWNLOAD |  |
| 1. DOWN<br>2. SELEC<br>2. Choi<br>Start U | LOAD UPDATE F<br>T UPDATE FILE<br>ose File softwa                             | ILE FROM HTTP://WW                            | W.LIVEACTION.COM/G | )/SOFTWARE-I | DOWNLOAD |  |
| 1. DOWN<br>2. SELEC<br>2. Chor<br>Start U | LOAD UPDATE F<br>T UPDATE FILE<br>ose File softwa                             | ILE FROM HTTP://WV                            | -22.1.0.enc        | D/SOFTWARE-I | DOWNLOAD |  |
| 1. DOWNI<br>2. SELEC                      | LOAD UPDATE F<br>T UPDATE FILE<br>ose File softwa<br>Jpdate<br>2022 LiveActic | ILE FROM HTTP://WW<br>re_package-livenx-node- | W.LIVEACTION.COM/G | )/SOFTWARE-I | DOWNLOAD |  |

A status bar will indicate **Downloading > Running > Success**. Once completed, the web client will automatically log out. If observed in a vCenter Console, the Node OVA will reboot automatically. The LiveNX Web login page will reload automatically after approximately 120 seconds.

| SUCCESS                                         | × |
|-------------------------------------------------|---|
| OVA updated successfully. OVA will be rebooted. |   |
| ОК                                              |   |
|                                                 |   |

6. Verify that the LiveNX Node Status is "Running".

| LiveActi | OU.      |                |                     |                 |        |
|----------|----------|----------------|---------------------|-----------------|--------|
|          |          |                |                     |                 |        |
| About    | Prop     | erties         | Configuration       | Troubleshooting | Update |
| NODE     |          |                |                     |                 |        |
| Node V   | ersion : | 21.1.          | 0-20210204-3253651  |                 |        |
| Node N   | ame :    | node           | 127                 |                 |        |
| Node ID  | ):       | 831a           | 4c09-03ed-43cb-ade2 | -ab90d1852c04   |        |
| Node S   | tatus :  | Runr           | ning                |                 |        |
| Server   | Address  | <b>:</b> 10.4. | 246.123             |                 |        |

7. In the LiveNX Server, verify that the LiveNX Node Status is Connected.

| ≡ LiveAction <sup></sup> | NX UX |              |           | ▲ 89 | <b>2</b> 95 • 0       | 🌲 157 🚽    | -}- 0-        | <b>\$</b> - | 💄 admin 🗸 |
|--------------------------|-------|--------------|-----------|------|-----------------------|------------|---------------|-------------|-----------|
| Settings                 |       |              |           |      |                       |            |               |             |           |
| Q Search                 |       | NODES        |           |      |                       |            |               |             |           |
| Licensing                | ~     |              |           |      |                       |            |               |             |           |
| Proxy                    |       | Add Remove   |           |      |                       | Edit Node  | Configuration | Node Config | g Export  |
| Updates                  |       | NODE NAME    | 🗘 STATUS  |      | EID                   | 0          | LOCATION      |             | 0         |
| Reports                  | ~     |              |           |      |                       |            |               |             |           |
| Email Configuration      |       | Node Name    | Status    | No   | ode ID                |            | Location      |             |           |
| Single Sign On           |       | Local/Server | Connected | c333 | 38bb7-3475-4785-bb75  | -4d4eded52 | Local         |             |           |
| Mounted Data             |       | node127      | Connected | 831a | a4c09-03ed-43cb-ade2- | ab90d1852  | 10.4.246.127  |             |           |
| Properties               | ~     | All rows / 2 |           |      |                       |            |               |             |           |
| Data Store               |       |              |           |      |                       |            |               |             |           |
| Web UI Data Store        |       |              |           |      |                       |            |               |             |           |
| SNMP Trap                |       |              |           |      |                       |            |               |             |           |
| Syslog                   |       |              |           |      |                       |            |               |             |           |
| Nodes                    |       |              |           |      |                       |            |               |             |           |
| Configuration            |       |              |           |      |                       |            |               |             |           |

#### **Upgrading the LiveNX Client for Windows**

- 1. Download the LiveNX Client that matches the LiveNX Server's version. See *LiveAction Downloads Page* on page 2 for instructions on how to display the *LiveNX Client Installers*.
- 2. Uninstall the former LiveNX client. Click on **Next** to confirm the uninstallation procedure.

| 🔒 « Local Disk (C:) > Program Files > LiveAc | tion Client 8.4.0 > | ~ Ū         |
|----------------------------------------------|---------------------|-------------|
| Name                                         | Date modified       | Туре        |
| 🔒 .install4j                                 | 9/26/2019 2:24 PM   | File folder |
| 📙 config                                     | 9/26/2019 2:20 PM   | File folder |
| docs                                         | 9/26/2019 2:20 PM   | File folder |
| 📙 jre                                        | 9/26/2019 2:20 PM   | File folder |
| 📙 lib                                        | 9/26/2019 2:22 PM   | File folder |
| 📙 template                                   | 9/12/2019 10:45 PM  | File folder |
| LiveAction Evaluation License Agreemen       | 9/12/2019 10:43 PM  | PDF File    |
| E LiveAction Software Perpetual License an   | 9/12/2019 10:43 PM  | PDF File    |
| LiveAction Software Subscription License     | 9/12/2019 10:43 PM  | PDF File    |
| LiveAction.jar                               | 9/12/2019 10:43 PM  | JAR File    |
| LiveActionClient.exe                         | 9/12/2019 10:45 PM  | Application |
| 🔊 uninstall.exe                              | 9/12/2019 10:45 PM  | Application |

3. Run the executable file of the client you downloaded in Step 1. The first page of the Wizard is shown below. Select the **Next** button.

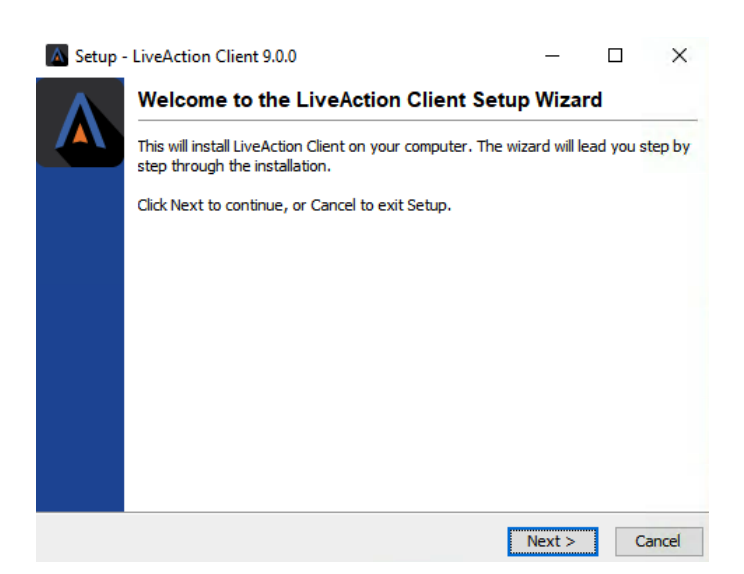

 Proceed to the Destination Directory Page with the recommended default file location. Then select Next.

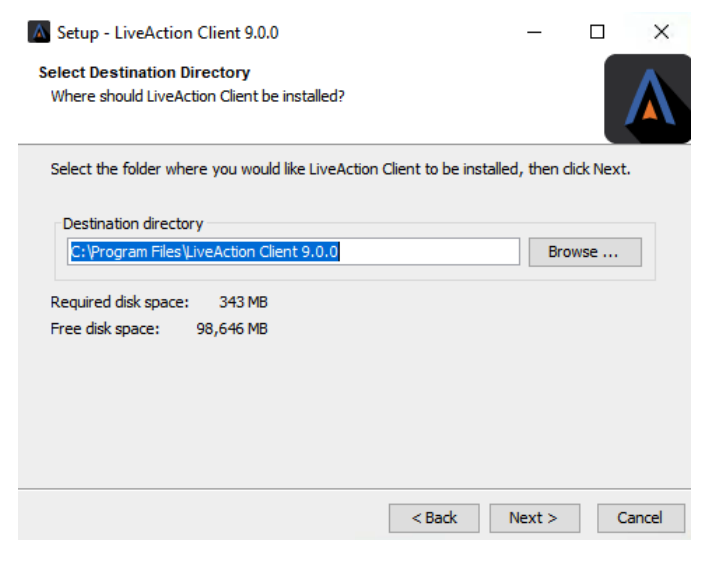

5. Setup the Start Menu folder. We recommend you accept the default name for this folder in order to reduce any confusion with previous or subsequent versions of the Client.

| Setup - LiveAction Client 9.0.0                                                             | _              |        |
|---------------------------------------------------------------------------------------------|----------------|--------|
| Select Start Menu Folder<br>Where should Setup place the program's shortcuts?               |                |        |
| Select the Start Menu folder in which you would like Setup to a shortcuts, then click Next. | reate the prog | ram's  |
| ☑ Create a Start Menu folder                                                                |                |        |
| LiveAction Client 9.0.0                                                                     |                |        |
| Accessibility                                                                               |                | ^      |
| Accessories                                                                                 |                |        |
| Administrative Tools                                                                        |                |        |
| Cygwin                                                                                      |                |        |
| LiveAction Client 6.2.3                                                                     |                |        |
| LiveAction Client 7.3.0                                                                     |                |        |
| LiveAction Client 8.1.0                                                                     |                | ×      |
| Create shortcuts for all users                                                              |                |        |
| < Back                                                                                      | Next >         | Cancel |

6. Click Next on the Client setup, then accept the creation of a desktop icon if desired.

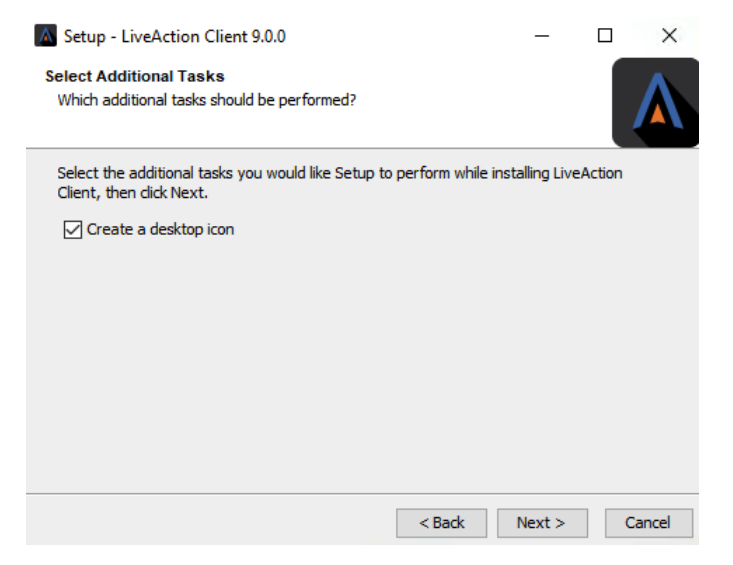

7. The Client setup will begin its install procedure. Once completed, click Finish.

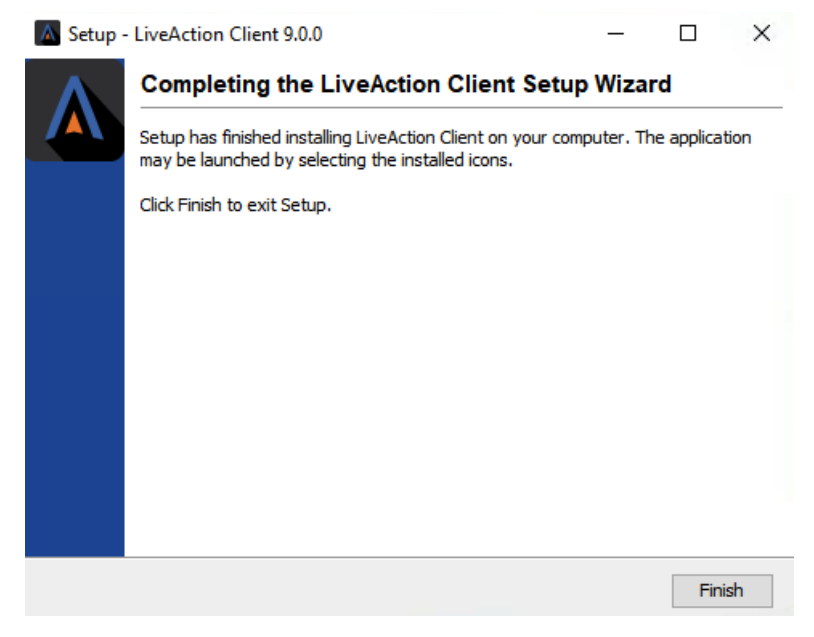

8. When the installer completes, run the Client and login using your credentials.

| Client Login X                            |
|-------------------------------------------|
| LiveNX                                    |
| Username:                                 |
| Password:                                 |
| For first time use:                       |
| Username and password are "admin"         |
| Click "Configure" to setup server address |
| Configure OK Cancel                       |

## Upgrading the LiveNX Client for Mac

- 1. Download the LiveNX Client Installers that matches the LiveNX Server's version. See *LiveAction Downloads Page* on page 2 for instructions on how to display the *LiveNX Client Installers*.
- 2. Uninstall the former Client by right-clicking on the LiveNX Client and selecting Move to Trash.

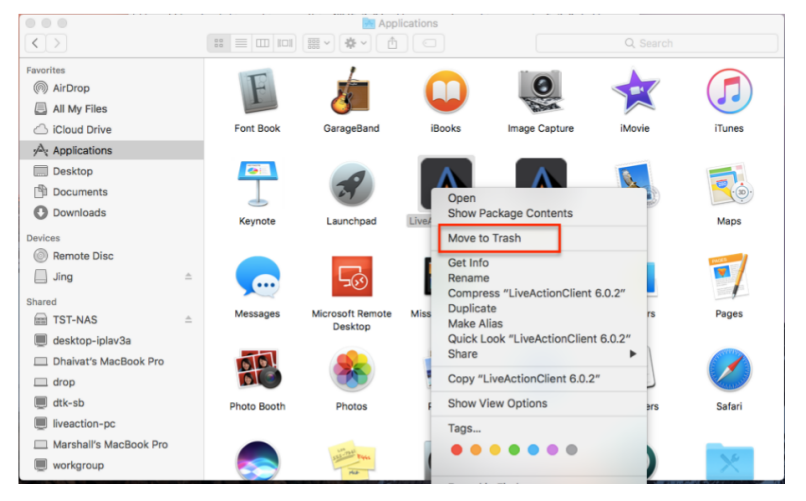

3. Run the executable file of the client you downloaded in Step 1 and follow the installation wizard:

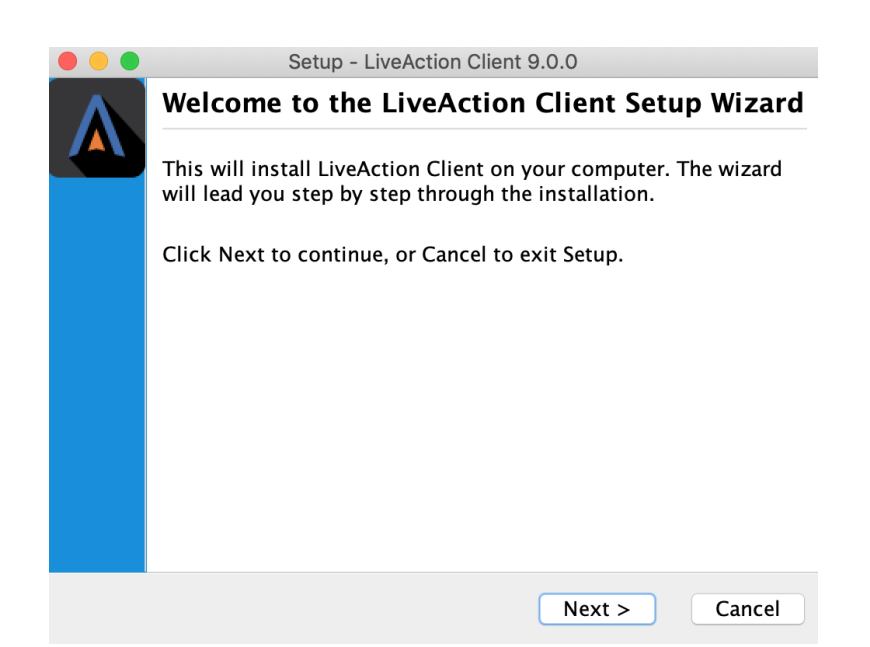

4. Proceed to the *Select Destination Directory* page with the recommended default file location. Then click **Next**.

|                                         | Setup - L                   | iveAction Client  | 9.0.0       |                  |
|-----------------------------------------|-----------------------------|-------------------|-------------|------------------|
| Select Destination<br>Where should Liv  | n Directory<br>eAction Clie | ent be installed? |             |                  |
| Select the folder w<br>then click Next. | /here you wc                | ould like LiveAct | tion Client | to be installed, |
| /Applications                           |                             |                   |             | Browse           |
| Required disk spa                       | ce: 930 MB                  |                   |             |                  |
| Free disk space:                        | 345 GB                      |                   |             |                  |
| install4j                               |                             | < Back            | Next >      | Cancel           |

5. Click Next on the Client setup, then accept the creation of a desktop icon if desired.

|                                          | Setup - Liv                        | eAction Client                   | 9.0.0           |        |
|------------------------------------------|------------------------------------|----------------------------------|-----------------|--------|
| Select Additiona<br>Which additiona      | <b>l Tasks</b><br>I tasks should   | be performed                     | ?               |        |
| Select the additio<br>installing LiveAct | nal tasks you v<br>ion Client, the | would like Setu<br>n click Next. | up to perform v | vhile  |
| 🗹 Create a desk                          | top icon                           |                                  |                 |        |
|                                          |                                    |                                  |                 |        |
|                                          |                                    |                                  |                 |        |
|                                          |                                    |                                  |                 |        |
| install4j                                |                                    |                                  |                 |        |
|                                          |                                    | < Back                           | Next >          | Cancel |

6. The Client setup will begin its install procedure. Once completed, click Finish.

| ••• | Setup - LiveAction Client 9.0.0                                                                                                    |
|-----|----------------------------------------------------------------------------------------------------|
|     | Completing the LiveAction Client Setup Wizard                                                                                          |
|     | Setup has finished installing LiveAction Client on your computer.<br>The application may be launched by selecting the installed icons. |
|     | Click Finish to exit Setup.                                                                                                    |
|     |                                                                                                    |
|     |                                                                                                    |
|     |                                                                                                    |
|     |                                                                                                    |
|     |                                                                                                    |
|     |                                                                                                    |
|     |                                                                                                    |
|     | Finish                                                                                                    |

7. When the installer completes, run the Client and login using your credentials.

| Client Login        |                      | ×       |
|---------------------|----------------------|---------|
| Live                | X                    |         |
| Username:           |                      |         |
| Password:           |                      |         |
| For first time use: |                      |         |
| Username and        | password are "adr    | nin"    |
| Click "Configure    | e" to setup server a | address |
| Configure           | ОК                   | Cancel  |

## Verification (Recommended)

Once the Client, Server, and Node are upgraded, log into the Client and verify that all your devices are loaded. If any devices are "greyed out", perform a REFRESH for that specific device or select HOME and Refresh all devices. After the refresh is completed, all devices should now be green. If any issues arise during the upgrade process please contact LiveAction Technical Support.